| www.sc.mufg.jp 三菱UFJモルガン・スタンレ・                                                                                                    | ー証券 インターネットトレード 操作ガイド                                                                                                    |
|----------------------------------------------------------------------------------------------------|----------------------------------------------------------------------------------------------------|
| 取引パスワード 即時再設定方法                                                                                                    |                                                                                                    |
| 1 ログイン後のトップページより「登録情報・手続」メニューを開きます                                                                                                    |                                                                                                    |
| 三螢UFJモルガン・スタンレー証券     文字サイズ 小 應重 大 Q&A/お問い名わせ ■ 「 <sup>222</sup> <sup>241</sup> <sup>241</sup> <sup>141</sup> <sup>141</sup> | ①ログイン後トップページを開き、<br>【 <b>登録情報・手続】</b> を押します。                                                                             |
| お客さま情報     パスワード管理     電子交付契約       > ご登録内容の服会/変更:書面手     > ログインパスワード変更     > 電子交付契約       > ご登録内容の服会/変更:画面手     > 助引パスワード変更     > 電子交付契約       > メールアドレス/漫加設定変更     > ログイン周辺     > ログイン周辺       > サービス内容/ご注意等 動     ● サービス内容/ご注意等 動                                                                                                    | ②パスワード管理の <b>「取引パスワード変更」</b><br>を押します。                                                                                   |
| 2 「取引パスワードを忘れた方はこちら                                                                                                    | 5」を開きます                                                                                                    |
| <b>取引パスワード変更</b>                                                                                                    | 取引パスワード変更の画面が開きました。                                                                                                    |
| 1.新パスワード入力 → 2.変更完了     ①     取引パスワードを変更する口座     お取引店     XXX     U座番号     XXXXXXXXXX     が名前     ④     ●     ●                                                                                                    | ① <b>「取引パスワードを忘れた方はこちら」</b> を<br>押します。                                                                                   |
| 3 取引パスワードの再設定の由込入力をします                                                                                                    |                                                                                                    |
| 取引パスワード再設定     ② 操作へレプ ■     1.申込入力 * 2.申込受付     取引パスワードの再設定の申込画面です。     取引パスワードの再設定の申込画面です。     取引パスワードの再設定をするための、認証番号(お客さまが任意に設定する4桁の数字)を入力してください。     入力した認証番号は、取引パスワードの再設定の前に再度入力していただきますので、お忘れにならないようにしてください。                                                                                                    | <ul> <li>①認証番号(お客さまが任意に設定する4桁の数字)を入力します。</li> <li>※入力した認証番号は、取引パスワード再設定の前にも再度入力をしていただきますので、お忘れにならないようにしてください。</li> </ul> |
| 認証番号       (半角数字4桁)         ※認証番号はパスワードではありません。         取引パスワード再設定用のURLを記載したメールをお送りするため、送信先メールアドレスをご選択ください。                                                                                                    | ②取引パスワード再設定用のURLを記載した<br>メールをお送りするための、送信先のメール<br>アドレスを選択します。                                                             |
| <ul> <li>メールアドレス1 XXX***@XXXX.ne.jp</li> <li>メールアドレス2 XXX***@XXphone.ne.jp</li> <li>前に戻る</li> <li>3 再設定申込(メール送信)</li> </ul>                                                                                                    | ③【 <b>再設定申込(メール送信)】</b> を押します。                                                                                           |
|                                                                                                    |                                                                                                    |

1/3

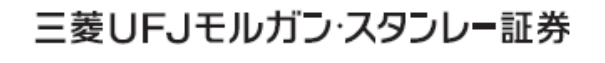

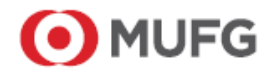

www.sc.mufg.jp 三菱UFJモルガン・スタンレー証券 インターネットトレード 操作ガイド

## 4 取引パスワードの再設定の申込を受付しました

● 操作ヘルプ ■
 1.申込入力 ・2.申込受付
 助引パスワード再設定の申込を受け付けました。
 ご選択いただいたメールアドレス宛に、取引パスワード再設定用のURLを記載したメールを送信しました。
 「作名:取引パスワード再設定 お手続きのお願い」のメールのご確認をお願いします。
 メールの送信時刻から30分以内に取引パスワード再設定のお手続きを開始してください。

【トップに戻る】を押します。

【3】で選択したメールアドレス宛てに、 取引パスワード再設定用のURLが記載され たメールが送信されます。

「件名:取引パスワード再設定 お手続きのお 願い」のメールをご確認ください。

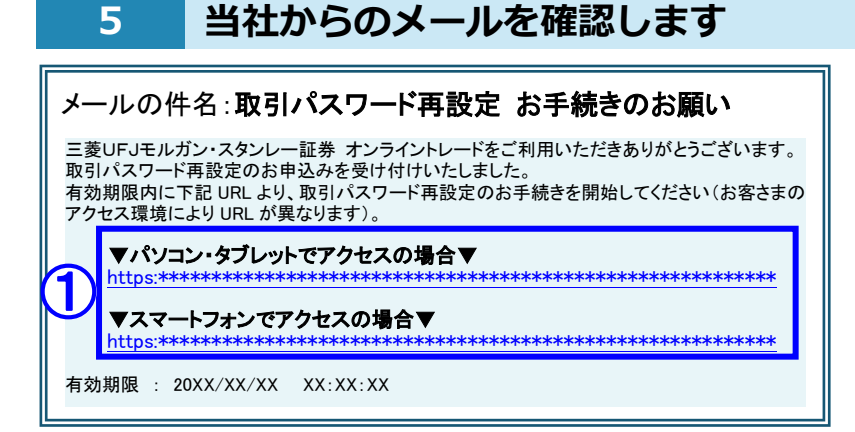

件名:「取引パスワード再設定 お手続きのお 願い」のメールを確認します。

①有効期限内に、ご利用の端末のURLを押します。

※ご利用の端末(「パソコン・タブレット」と「スマ ートフォン」)によって、アクセスするURLが異な ります。

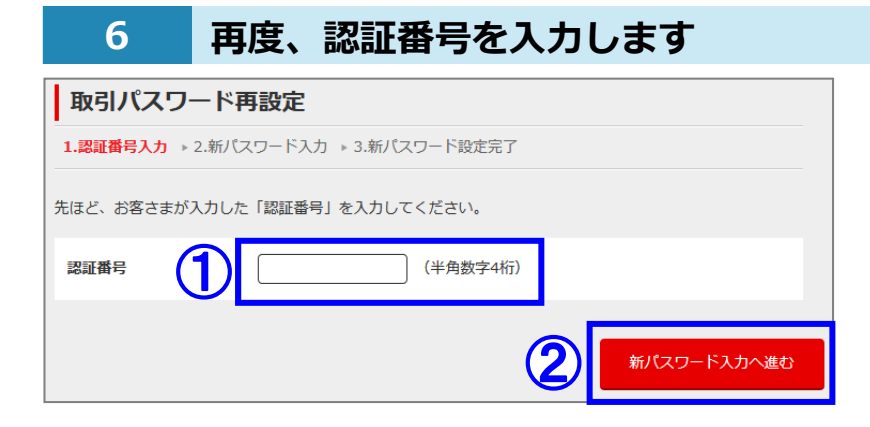

【3】で、お客さまが入力した
 「認証番号(数字4桁)」を入力します。

②【新パスワード入力へ進む】を押します。

7 再設定する取引パスワードを入力します

 取引パスワード再設定

 1.認証番号入力 \* 2.新パスワード入力 \* 3.新パスワード設定完了

 再設定する取引パスワード ①

 再設定する取引パスワード ②

 (確認用)

 \*確認のため、もう一度ご入力ください。

①再設定する取引パスワードを入力します。

②確認のため、もう一度再設定する取引パス ワードを入力します。

③【再設定する】を押します。

www.sc.mufg.jp 三菱UFJモルガン・スタンレー証券 インターネットトレード 操作ガイド

## 8 取引パスワードの再設定が完了しました

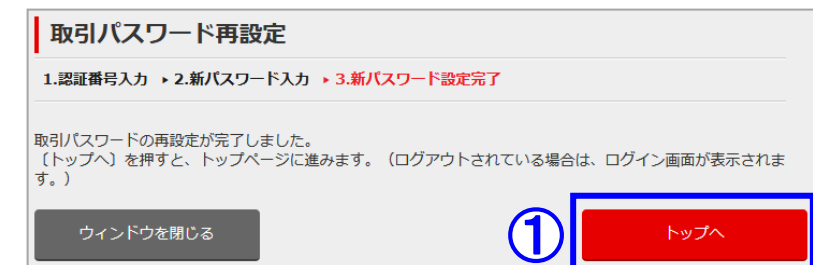

取引パスワードの再設定が完了しました。

【トップへ】を押すと、トップページに進みます。(ログアウトされている場合は、ログイン画面が表示されます。)

※取引パスワードの再設定が完了すると、

「件名:取引パスワード変更完了のお知らせ」のメー ルが送信されます。

コールセンター(テクニカルサポート)

**[f]** 0120-17-3234【4#】

受付時間 平日 8:00~18:00
 操作方法のご案内やパスワードの再発行等を承ります。
 口座名義人ご本人さまよりお問合わせください。

■本資料は2021年12月時点でのサービスに基づいて作成しております。■本資料の内容は、お客さまへ通知することなく変更される場合があります。■本資料の全部もしくは一部を引用または複製などにより使用することを禁止します。■口座開設窓口等により、サービス内容や画面の表示等が異なる場合があります。■この他のサービスおよび各項目のサービス時間など詳細につきましては、パンフレットおよび取扱説明書などでご確認ください。■オンライントレード・テレフォントレード利用規定」をお読みください。